**PASO 1**: Ingresar a la página Web del Banco de Crédito: <u>www.viabcp.com.pe</u> y hacer click en "Banca por Internet"

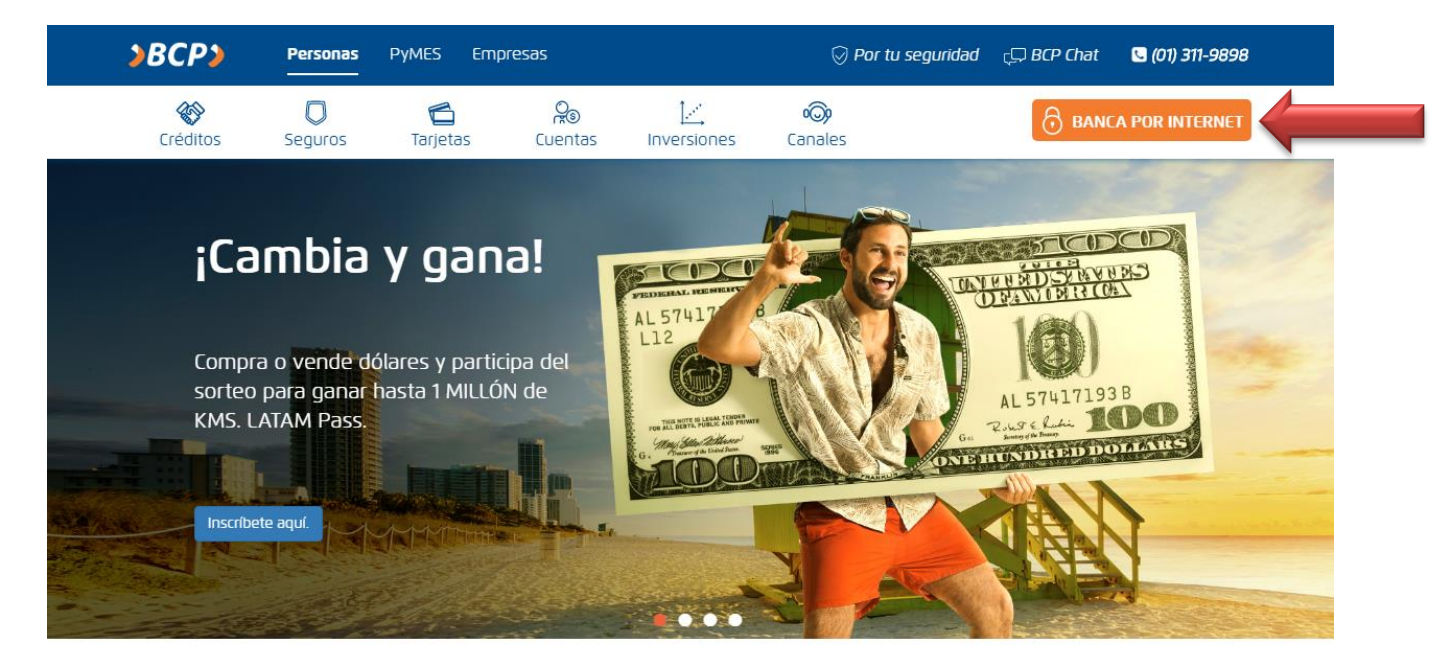

PASO 2: Hacer Click en la opción "Ingresar"

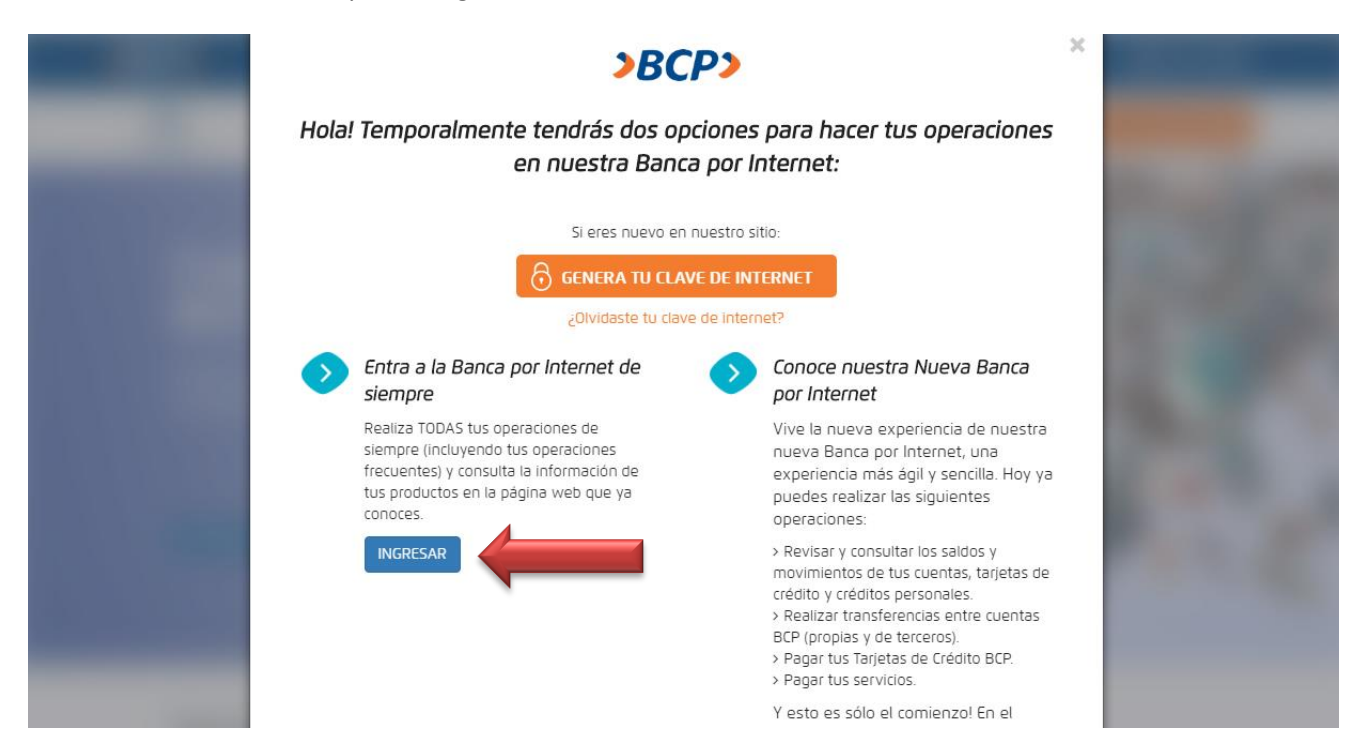

PASO 3: Ingresar datos de su tarjeta e ingresar texto de la imagen. Hacer click en "Ingresar"

|   |                                                                                                    | Esta ventana se cerrará en 0:45 segundos.                                                                                     |
|---|----------------------------------------------------------------------------------------------------|----------------------------------------------------------------------------------------------------|
| B | Ingresa a tus cuentas<br>Tu tarjeta<br>Credimás V<br>Obeseas grabar tu tarjeta como frecuente?<br>No V 2Con qué nombre?                                                                                                    |                                                                                                    |
|   | 4       5       1       Tu Clave de Internet (6 digitos)         7       3       2          8       6       9       Ingresa tu Clave de Internet usando el teclado virtual.         0       Timplar       Ingresa el texto de la imagen.         3ncxe3       3ncxe3 | Clave de Internet<br>¿Qué es?<br>Genera tu Clave de Internet<br>Oividaste tu Clave de Internet<br>Cambia tu Clave de Internet |
|   | Mostrar otra imagen 🔹                                                                                                    | Tarifas de Internet                                                                                                    |

PASO 4: Hacer Click en "Pagos y Transferencias"

| <b>&gt;BCP</b>                 | >                        |       |                                  |                                                                                   |
|--------------------------------|--------------------------|-------|----------------------------------|-----------------------------------------------------------------------------------|
| ima sesión                     |                          |       |                                  | Cerrar sesión 🕑                                                                   |
| ₽<br>ViaBCP                    |                          |       | Accesos directos                 | Créditos                                                                          |
| Consultas<br>Tus saldos y      | Tus saldos y movimientos |       | Imprimir                         |                                                                                   |
| ovimientos                     | Cuentas en soles         |       |                                  | 2004                                                                              |
| Inversiones                    | Cuenta                   | Saldo | Movimientos                      | 0.00                                                                              |
| oito Automático                |                          |       | Ver                              |                                                                                   |
| Гus letras y facturas          |                          |       | Conquita da códiga interbancaria | ¿Por qué no ?                                                                     |
| Pagos y<br>ransferencias       | +                        |       | Consulta de Codigo Interbancano  |                                                                                   |
| Ofertas BCP                    | +                        |       |                                  | "El tipo de cambio de toda                                                        |
| filla a tu CredImás            | +                        |       |                                  | del monto a cambiar y ser<br>mostrado antes de que                                |
| Actualización de<br>datos      | +                        |       |                                  | realices tu operación y al<br>final de la misma para que<br>lo puedas verificar". |
| Cambia tu clave de<br>Internet | +                        |       |                                  |                                                                                   |

PASO 5: Hacer click en "Pago de Servicios"

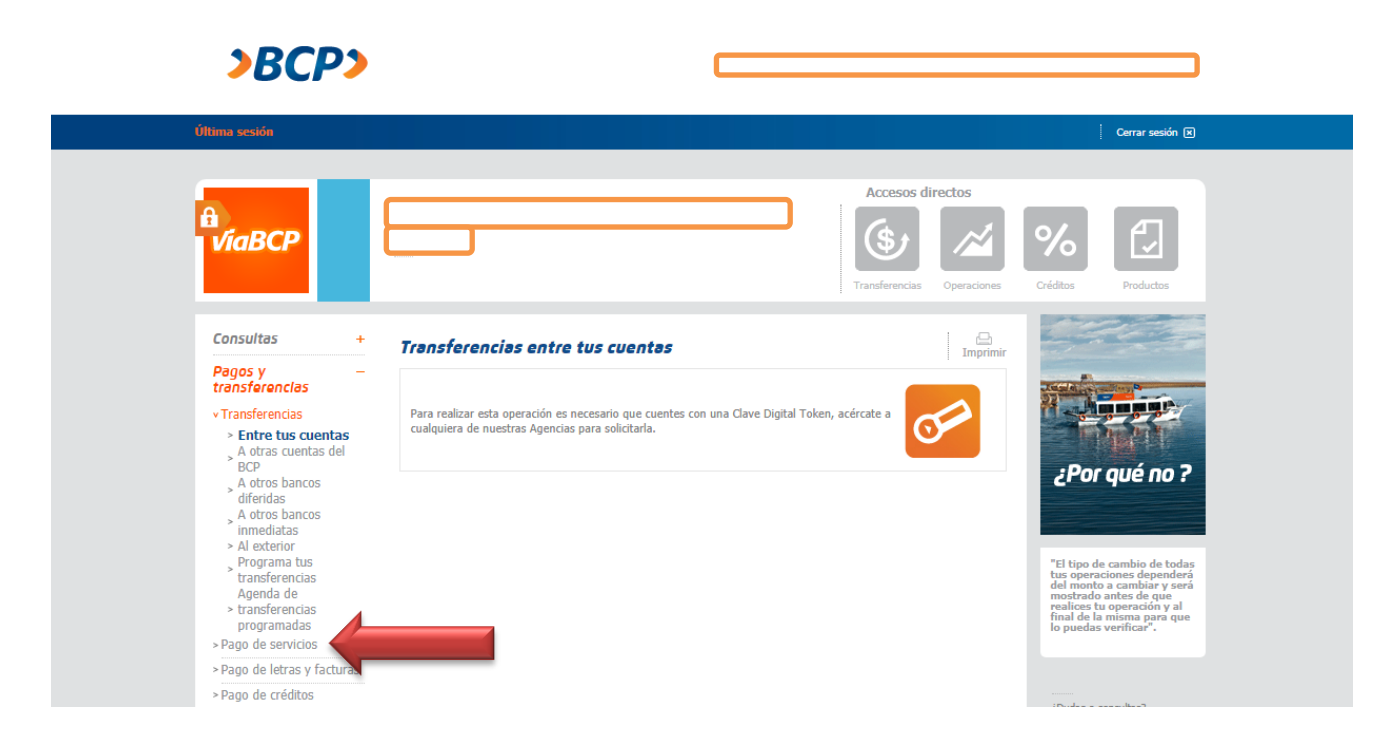

PASO 6: Hacer click en "Municipalidades SAT"

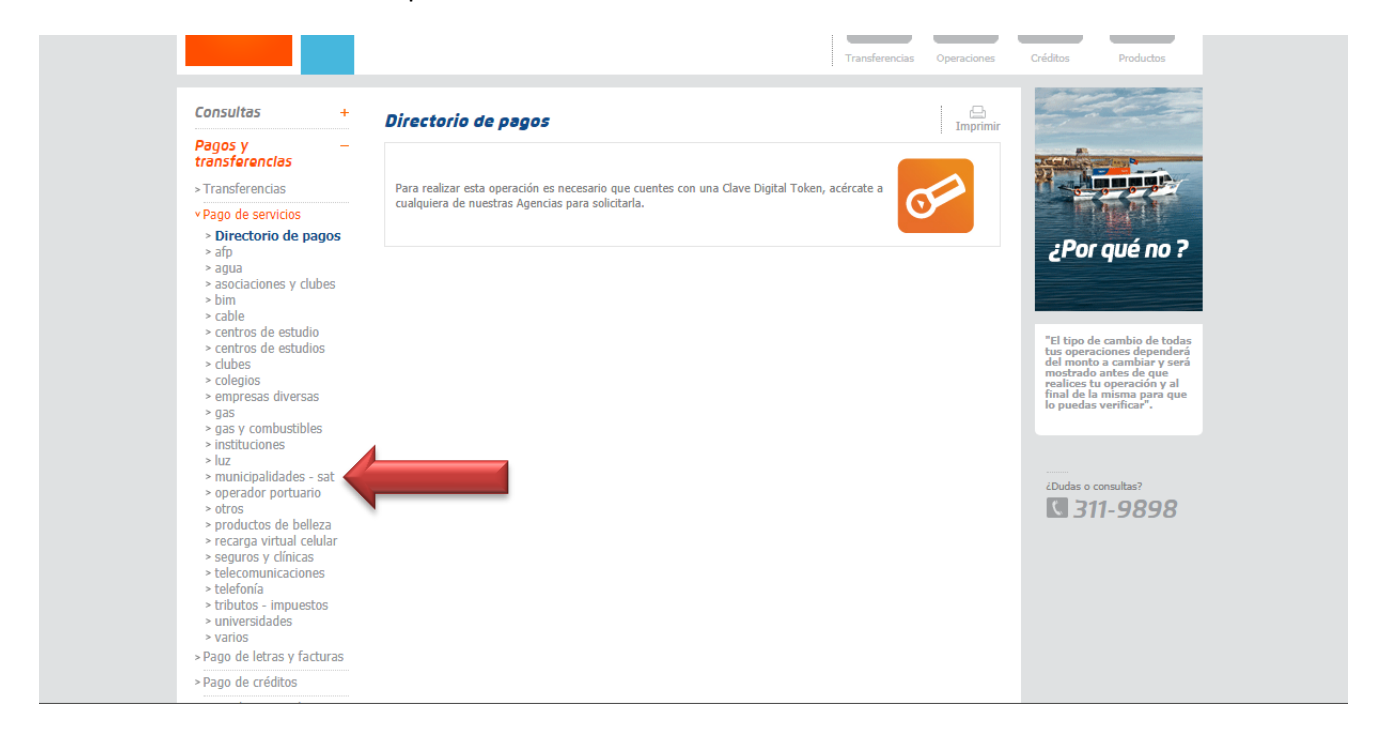

PASO 7: Señalar la opción Municipalidad de Miraflores y el Tipo de Impuesto. Hacer click en "Continuar"

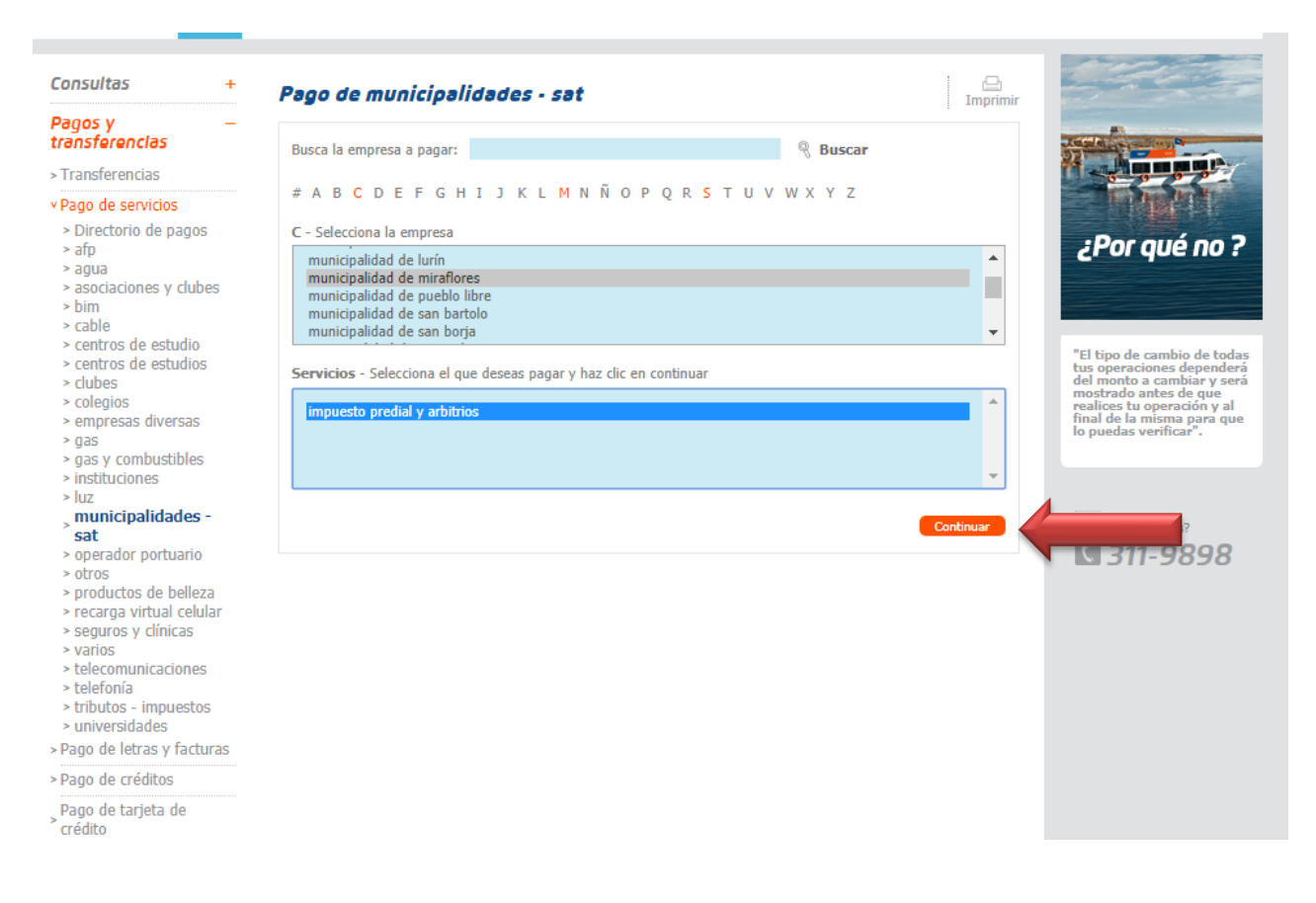

## PASO 8: Ingresar el código de 13 dígitos. Hacer click en "Continuar"

| Consultas +<br>Pagos y –<br>transferencias                                                                                                    | Pago de municipalidades - sat: municipalidad de<br>miraflores                                                                           | Imprimir                                                                                                    |
|----------------------------------------------------------------------------------------------------|----------------------------------------------------------------------------------------------------|----------------------------------------------------------------------------------------------------|
| <ul> <li>&gt; Transferencias</li> <li>&gt; Pago de servicios</li> <li>&gt; Directorio de pagos</li> <li>&gt; afp</li> <li>&gt; agua</li> <li>&gt; asociaciones y clubes</li> <li>&gt; bim</li> <li>&gt; cable</li> <li>&gt; centros de estudios</li> <li>&gt; clubes</li> <li>&gt; colegios</li> <li>&gt; empresas diversas</li> </ul>             | 1       2       3       4         Ingreso de datos       impuesto predial y arbitrios         código de facturación       0881766589074 | Continuar<br>Los operaciones dependerá<br>del monto a cambiar y será<br>medicas tu operación y al<br>final de la misma para que |
| <ul> <li>gas</li> <li>gas y combustibles</li> <li>instituciones</li> <li>luz</li> <li>municipalidades -<br/>sat</li> <li>operador portuario</li> <li>otros</li> <li>productos de belleza</li> <li>recarga virtual celular</li> <li>seguros y clínicas</li> <li>varios</li> <li>telecomunicaciones</li> <li>telefonia</li> <li>telefonia</li> </ul> |                                                                                                    | io puedas verificar".<br>(Dudas o consultas?<br>311-9898                                                                        |
| <ul> <li>universidades</li> <li>Pago de letras y facturas</li> <li>Pago de créditos</li> <li>Pago de tarjeta de<br/>crédito</li> </ul>                                                                                                    |                                                                                                    |                                                                                                    |

PASO 9: Corroborar los datos y dar click en "Pagar" y luego "Continuar".

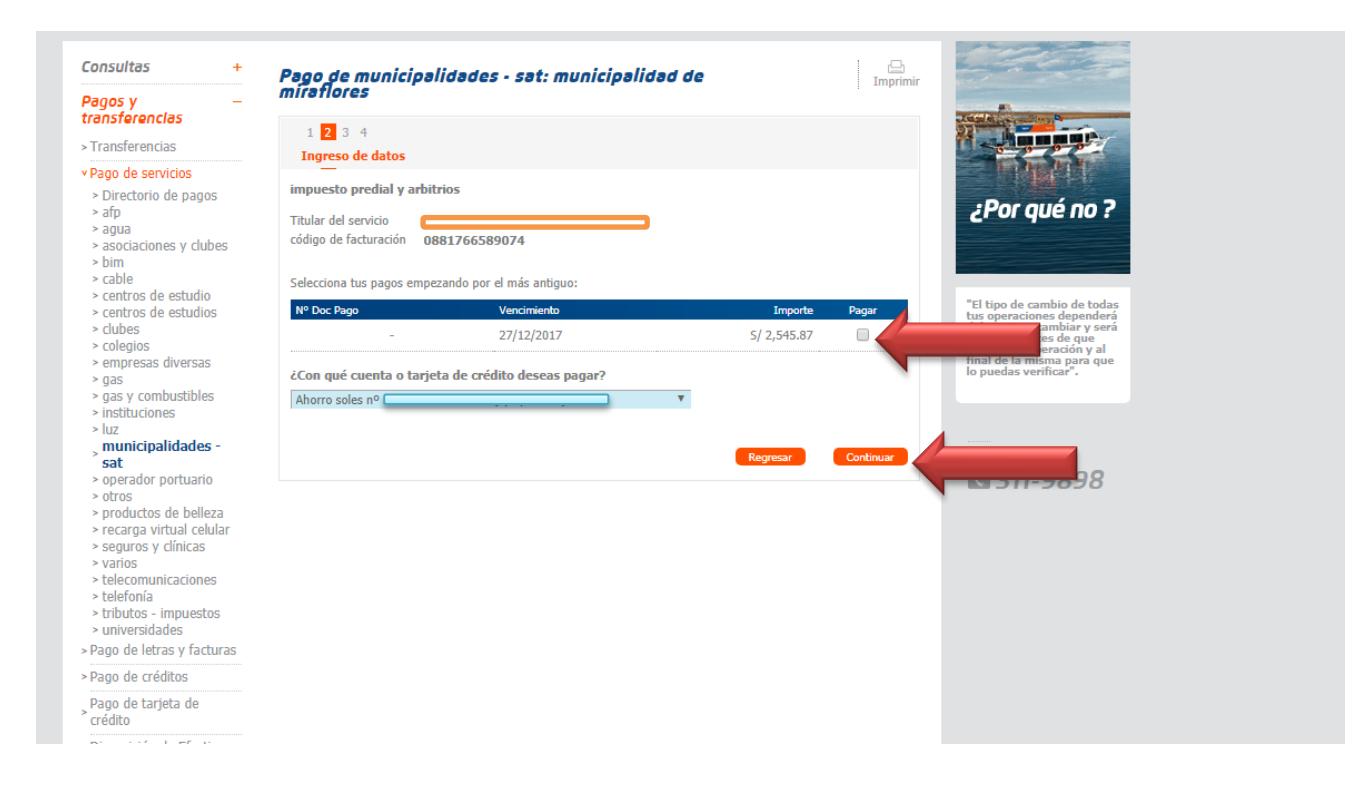

## PASO 10: Ingresar su clave y luego "Continuar".

| Panos v –                                  | miraflores                                                                                                    |                            |                | -          |         | Imprimir  |                                                     |
|--------------------------------------------|----------------------------------------------------------------------------------------------------|----------------------------|----------------|------------|---------|-----------|-----------------------------------------------------|
| transferencias                             | 1 2 3 4                                                                                                    |                            |                |            |         |           | Jacob and and and and and and and and and and       |
| > Transferencias                           | Verificación                                                                                                    |                            |                |            |         |           | 0 0 0                                               |
| • Pago de servicios                        | _                                                                                                    |                            |                |            |         |           |                                                     |
| > Directorio de pagos                      | impuesto predial y arbit                                                                                                    | rios                       |                |            |         |           | . Des eu / en 7                                     |
| > afp                                      | Titular del servicio                                                                                                    |                            |                |            |         |           | ¿Por que no ?                                       |
| > agua<br>> asociaciones y clubes<br>> bim | código de facturación                                                                                                    | 0881766589074              |                |            |         |           |                                                     |
| > cable                                    | Nº doc. pago                                                                                                    | Vencimiento                | Importe        | Cargo fijo | Mora    | Comisión  |                                                     |
| > centros de estudio                       | -                                                                                                    | 27/12/2017                 | 5/ 2,545.87    | S/ 28.67   | S/ 0.00 | S/ 0.00   | "El tipo de cambio de todas                         |
| > clubes                                   |                                                                                                    |                            |                |            |         |           | del monto a cambiar y será                          |
| > colegios                                 | Pagos desde                                                                                                    | : Ahorro soles             | )              |            |         |           | realices tu operación y al                          |
| > empresas diversas                        | Monto total                                                                                                    | : 5/ 2,574.54              |                |            |         |           | final de la misma para que<br>lo puedas verificar". |
| > gas v combustibles                       | ¿Quieres grabar esta on                                                                                                    | eración en tu lista de nam | os frecuentes? |            |         |           |                                                     |
| > instituciones                            | could could be a could be a could be could be could be a could be a could be a could be a could be | crucion en la nata de pag  | os necuences:  |            |         |           |                                                     |
| > uz                                       | 🖲 No 🔘 Si ¿Con qué no                                                                                                    | ombre?                     |                |            |         |           |                                                     |
| > municipalidades - sat                    |                                                                                                    |                            |                |            |         |           | ¿Dudas o consultas?                                 |
| > operador portuario                       | 5 9 4                                                                                                    |                            |                |            |         |           | R 211 0000                                          |
| > productos de belleza                     | 5 0 4<br>Para c                                                                                                    | onfirmar la operación, 🛛 🥤 |                |            |         |           | S 311-3030                                          |
| > recarga virtual celular                  | 3 9 2 ingres                                                                                                    | a tu Clave Digital Token   |                |            |         |           |                                                     |
| > seguros y clínicas                       | 0 6 7 usand                                                                                                    | o el teclado virtual.      | 0              |            |         |           |                                                     |
| > varios                                   | 1 Limpiar                                                                                                    |                            |                |            |         |           |                                                     |
| > telecomunicaciones<br>> telefonía        |                                                                                                    |                            |                |            |         |           |                                                     |
| > tributos - impuestos                     | Cancelar                                                                                                    |                            |                |            |         | Continuar |                                                     |
| > universidades                            | Currela                                                                                                    |                            |                |            |         | Continues |                                                     |
| Pago de letras y facturas                  |                                                                                                    |                            |                |            |         |           |                                                     |
| Pago de créditos                           |                                                                                                    |                            |                |            |         |           |                                                     |
| Pago de tarjeta de<br>crédito              |                                                                                                    |                            |                |            |         |           |                                                     |
| Disposición de Efectivo                    |                                                                                                    |                            |                |            |         |           |                                                     |